## マイページ

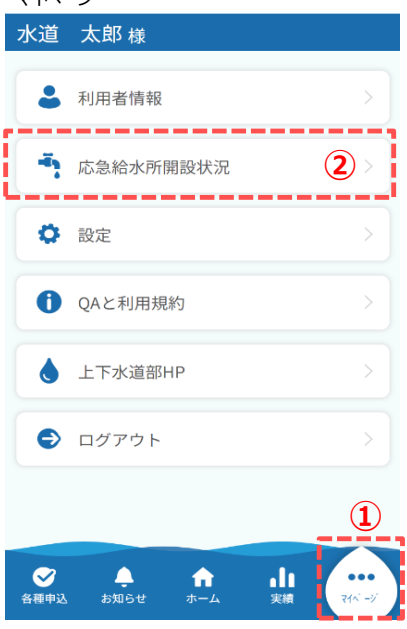

応急給水所の照会手順について説明します。

① フッターメニュー「マイページ」をタップします。

- ② マイページから「応急給水所開設状況」をタップします。 タップすると、応急給水所開設状況画面が開きます。
- ③ GPSが無効となっている場合は、「GPS無効」と表示されます。 GPSが有効の場合は表示されません。

④市、字で給水所を絞り込むことが可能です。

- ⑤「開設のみ表示」にチェックを入れると、開設中の給水所 のみ表示されます。
- ⑥ GPSが有効の場合、「現在地から探す」をタップすると、 現在地から近い順に給水所が表示されます。
- ⑦ 検索条件に該当する給水所が表示されます。 検索条件を指定していない場合は、GPS有効の場合、現在地 から近い順に全件表示、GPS無効の場合、給水所 の登録順に全件表示されます。

## <⑦-1>

「地図」をタップするとマップが開きます。

## <⑦-2>

「ダウンロード」をタップすると、給水所 の情報がPDF形式にて ダウンロードされます。

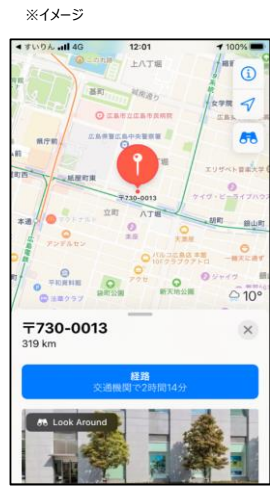

## 応急給水所開設状況画面

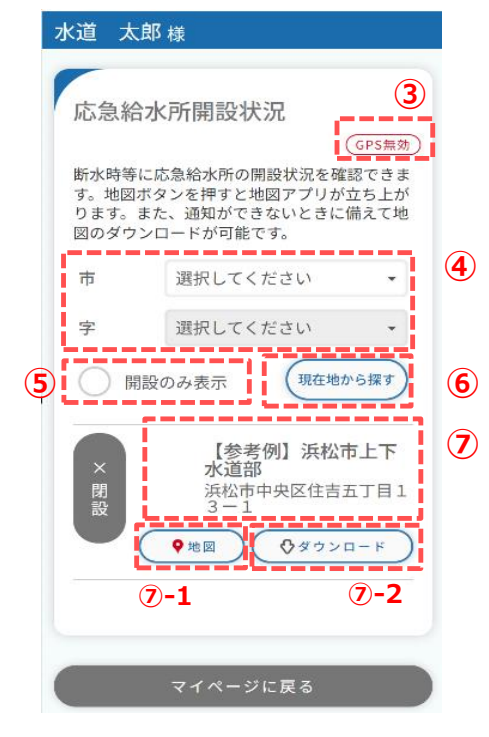